## YANIT VERMEYEN YAN UYGULAMA ÇÖZÜMÜ

Tarayıcınız Mozilla Firefox 42.0 ise aşağıdaki gibi uyarı ekranı karşınıza gelebilir. Bu durumda aşağıdaki adımları takip ediniz:

| 🗙 🖈 🕯 ?                                    | envision' Kocaeli    | i Üniversitesi - Kurum İçi Gid | en Evrak Ekleme                    |                                                                             |                                                              |                                                             |
|--------------------------------------------|----------------------|--------------------------------|------------------------------------|-----------------------------------------------------------------------------|--------------------------------------------------------------|-------------------------------------------------------------|
| Evrak Hızlı A                              | ra Evrak Detaylı Ara | Evrak Ekle Yönetim             | Formlar 🛛 🙀 Kısayoll               | anm   🏪 Ayarlar                                                             |                                                              |                                                             |
| Evrak Bilgileri E                          | kler İlgili Evrak    |                                |                                    |                                                                             |                                                              |                                                             |
| KOÜ İç Yazı No                             |                      |                                | Evrakın Birimi                     | EBYS Birimi                                                                 | -                                                            |                                                             |
| Kurum Kayıt Tarihi                         | <b></b>              |                                |                                    |                                                                             |                                                              |                                                             |
| • Evrak Kayıt Bilgileri                    |                      |                                |                                    |                                                                             |                                                              |                                                             |
| Evrakın Gittiği Yer                        | Kurum İçi            | ▼ ▲ ×                          | Gittiği Adres                      |                                                                             |                                                              |                                                             |
| Gönderilen Makam                           |                      |                                |                                    |                                                                             |                                                              |                                                             |
| Kayıtlı Plan ve Şablonla                   | 1                    | •                              |                                    |                                                                             |                                                              |                                                             |
| Voor                                       |                      |                                |                                    |                                                                             |                                                              |                                                             |
| Konu                                       |                      |                                | Uyan: Y                            | anit vermeyen yan uygulama                                                  |                                                              |                                                             |
| <ul> <li>Evrak İçerik Bilgileri</li> </ul> |                      |                                |                                    | Java(TM) Platform SE 8 U66 meşgul ve<br>veya işlemin tamamlanıp tamamlanmay | eya yanıt vermeyi durdurmuş<br>vacığını görmek için devam ed | olabilir. Yan uygulamayı şimdi durdurabilir<br>ebilirsiniz. |
| ligi                                       |                      |                                | t t                                | Bunu bir daha sorma                                                         |                                                              |                                                             |
|                                            |                      |                                |                                    |                                                                             |                                                              |                                                             |
|                                            |                      |                                |                                    |                                                                             | De                                                           | Vam et                                                      |
| İçerik                                     |                      |                                |                                    |                                                                             |                                                              |                                                             |
|                                            |                      |                                |                                    |                                                                             |                                                              |                                                             |
|                                            |                      |                                |                                    |                                                                             | +                                                            |                                                             |
|                                            |                      |                                |                                    |                                                                             |                                                              |                                                             |
|                                            |                      |                                |                                    |                                                                             |                                                              |                                                             |
| Alt İçerik                                 |                      |                                |                                    |                                                                             |                                                              |                                                             |
| Alt İçerik                                 |                      |                                |                                    |                                                                             |                                                              |                                                             |
| Ait içerik                                 |                      |                                |                                    |                                                                             | (월)<br>- <del></del> -                                       |                                                             |
| Ait igenk                                  |                      |                                |                                    |                                                                             |                                                              |                                                             |
| Ait içerik<br>Ek                           |                      |                                | Gizlilik Durumu                    |                                                                             |                                                              |                                                             |
| Ait içerik<br>Ek                           |                      |                                | Gizlilik Durumu<br>Aciliyet Durumu |                                                                             | *<br>*<br>*                                                  |                                                             |

1- "Mozilla Firefox"'u açınız ve adres çubuğuna "about:config" yazıp [enter] tuşuna basınız.

2- Açılan sayfada gelen uyarıya "Söz veriyorum, dikkatli olacağım!" tuşuna basınız.

| aboutconfig × +      |                                                                                                    |
|----------------------|----------------------------------------------------------------------------------------------------|
| Firefox about:config | V C Q Arama                                                                                                    |
|                      |                                                                                                    |
|                      |                                                                                                    |
|                      |                                                                                                    |
|                      |                                                                                                    |
|                      |                                                                                                    |
|                      |                                                                                                    |
|                      |                                                                                                    |
| <u>A</u>             | Garanti kapsamından çıkabilirsiniz!                                                                                                    |
|                      |                                                                                                    |
|                      | Bu gelişmiş ayarların değerlerini değiştirmek bu uygulamanın istikrarına, güvenliğine ve başarımına zarar verebilir.<br>Sodoce ne yentiğunralan emirceniz duyum etmeliciniz |
|                      |                                                                                                    |
|                      | Bu uyariyi bir sonraki kez göster                                                                                                    |
| $\mathbf{C}$         | Söz veriyorum, dikkatli olacağım!                                                                                                    |
|                      |                                                                                                    |

## 3- Aşağıdaki sayfa açılacaktır.

| about:config × +                               |          |         |       |
|------------------------------------------------|----------|---------|-------|
| Firefox about:config                           |          |         |       |
| Sea <u>r</u> ch:                               |          |         |       |
| Preference Name                                | ▲ Status | Туре    | Value |
| accessibility.accesskeycausesactivation        | default  | boolean | true  |
| accessibility.blockautorefresh                 | default  | boolean | false |
| accessibility.browsewithcaret                  | default  | boolean | false |
| accessibility.browsewithcaret_shortcut.enabled | default  | boolean | true  |
| accessibility.delay_plugin_time                | default  | integer | 10000 |
| accessibility.delay_plugins                    | default  | boolean | false |
| accessibility.force_disabled                   | default  | integer | 0     |
| accessibility.ipc_architecture.enabled         | default  | boolean | true  |
| accessibility.mouse_focuses_formcontrol        | default  | boolean | false |
| accessibility.tabfocus                         | default  | integer | 7     |
| accessibility.tabfocus_applies_to_xul          | default  | boolean | false |
| accessibility.typeaheadfind                    | default  | boolean | false |
| accessibility.typeaheadfind.autostart          | default  | boolean | true  |
| accessibility.typeaheadfind.casesensitive      | default  | integer | 0     |
| accessibility.typeaheadfind.enablesound        | default  | boolean | true  |
| accessibility.typeaheadfind.enabletimeout      | default  | boolean | true  |

**4**-Sayfanın herhangi bir yerinde farenizin(mouse) sağ tuşunu tıklayıp, önce **"Yeni"** sonra **"Boolean"** seçeneklerine tıklayınız.

| Veretox about:config                           |                               |         |            |         |       |
|------------------------------------------------|-------------------------------|---------|------------|---------|-------|
| Arama:                                         |                               |         |            |         |       |
| Tercih adı                                     |                               | •       | Durum      | Türü    | Değer |
| ccessibility.accesskeycausesactivation         |                               |         | varsayılan | boolean | true  |
| ccessibility.blockautorefresh                  |                               |         | varsayılan | boolean | false |
| ccessibility.browsewithcaret                   |                               |         | varsayılan | boolean | false |
| ccessibility.browsewithcaret_shortcut.enabled  |                               |         | varsayılan | boolean | true  |
| ccessibility.delay_plugin_time                 |                               |         | varsayılan | sayı    | 10000 |
| ccessibility.delay_plugins                     |                               |         | varsayılan | boolean | false |
| ccessibility.force_disabled                    |                               |         | varsayılan | sayı    | 0     |
| ccessibility.ipc_architecture.enabled          |                               |         | varsayılan | boolean | true  |
| ccessibility.mouse_focuses_formcontrol         |                               |         | varsayılan | boolean | false |
| ccessibility.tabfocus                          |                               |         | varsayılan | sayı    | 7     |
| ccessibility.tabfocus_applies_to_xul           |                               |         | varsayılan | boolean | false |
| ccessibility.typeaheadfind                     |                               |         | varsayılan | boolean | false |
| ccessibility.typeaheadfind.autostart           | Dožirtir                      |         | varsayılan | boolean | true  |
| ccessibility.typeaheadfind.casesensitive       |                               |         | varsayılan | sayı    | 0     |
| ccessibility.typeaheadfind.enablesound         | <u>K</u> opyala               |         | varsayılan | boolean | true  |
| ccessibility.typeaheadfind.enabletimeout       | Adi kopyala<br>Dečeri kopyala |         | varsayılan | boolean | true  |
| ccessibility.typeaheadfind.flashBar            | Veni >                        | Dizai   | sayılan    | sayı    | 1     |
| ccessibility.typeaheadfind.linksonly           | Sıfırla                       | Sayı    | sayılan    | boolean | false |
| ccessibility.typeaheadfind.matchesCountLimit   |                               | Boolean | sayılan    | sayı    | 100   |
| ccessibility typeabeadfind matchesCountTimeout |                               |         | varsavilan | savi    | 250   |

5- Tercih adını girin(Enter the preference name) kısmına **"dom.ipc.plugins.java.enabled"** tırnak işaretleri olmadan yazınız ve **"Tamam"(OK)** tuşuna basınız.

| about:config × +                                |   |            |          |                        |        |   |
|-------------------------------------------------|---|------------|----------|------------------------|--------|---|
| E Firefox about:config                          |   |            |          |                        |        |   |
| Arama:                                          |   |            |          |                        |        |   |
| Tercih adı                                      | • | Durum      |          | Türü                   | Değer  |   |
| accessibility.accesskeycausesactivation         |   | varsayılan |          | boolean                | true   |   |
| accessibility.blockautorefresh                  |   | varsayılan |          | boolean                | false  |   |
| accessibility.browsewithcaret                   |   | varsayılan |          | boolean                | false  |   |
| accessibility.browsewithcaret_shortcut.enabled  |   | varsayılan |          | boolean                | true   |   |
| accessibility.delay_plugin_time                 |   | varsayılan |          | sayı                   | 10000  |   |
| accessibility.delay_plugins                     |   | varsayılan |          | boolean                | false  |   |
| accessibility.force_disabled                    |   | varsayılan |          | sayı                   | 0      |   |
| accessibility.ipc_architecture.enabled          |   | varsayılan |          | boolean                | true   |   |
| accessibility.mouse_focuses_formcontrol         |   | varsayılan |          | boolean                | false  |   |
| accessibility.tabfocus                          |   | varsayılan |          | sayı                   | 7      |   |
| accessibility.tabfocus_applies_to_xul           |   | varsayılan |          | boolean                | false  |   |
| accessibility.typeaheadfind                     |   | varsayılan |          | boolean                | false  |   |
| accessibility.typeaheadfind.autostart           |   | varsayılan |          | boolean                | true   | _ |
| accessibility.typeaheadfind.casesensitive       |   | varsayılan | Yeni boo | lean değeri            |        | × |
| accessibility.typeaheadfind.enablesound         |   | varsayılan | 0        | Tercih adını girin     |        |   |
| accessibility.typeaheadfind.enabletimeout       |   | varsayılan |          | ,                      |        | _ |
| accessibility.typeaheadfind.flashBar            |   | varsayılan |          | dom.ipc.plugins.java.e | nabled |   |
| accessibility.typeaheadfind.linksonly           |   | varsayılan |          | Tamam                  | Vazgeç |   |
| accessibility.typeaheadfind.matchesCountLimit   |   | varsayılan |          |                        | e.     |   |
| accessibility.typeaheadfind.matchesCountTimeout |   | varsayılan |          | sayı                   | 250    |   |

## 6-"boolean değerini giriniz" alanının "false" olduğundan emin olunuz ve "Tamam" tuşuna basınız.

| aboutconfig X +                                  |            |                              |              |  |
|--------------------------------------------------|------------|------------------------------|--------------|--|
| € Firefox   about:config                         |            |                              |              |  |
| Arama:                                           |            |                              |              |  |
| Tercih adı                                       | Durum      | Türü                         | Değer        |  |
| accessibility.accesskeycausesactivation          | varsayılan | boolean                      | true         |  |
| accessibility.blockautorefresh                   | varsayılan | boolean                      | false        |  |
| accessibility.browsewithcaret                    | varsayılan | boolean                      | false        |  |
| accessibility.browsewithcaret_shortcut.enabled   | varsayılan | boolean                      | true         |  |
| accessibility.delay_plugin_time                  | varsayılan | sayı                         | 10000        |  |
| accessibility.delay_plugins                      | varsayılan | boolean                      | false        |  |
| accessibility.force_disabled                     | varsayılan | sayı                         | 0            |  |
| accessibility.ipc_architecture.enabled           | varsayılan | boolean                      | true         |  |
| accessibility.mouse_focuses_formcontrol          | varsayılan | boolean                      | false        |  |
| accessibility.tabfocus                           | varsayılan | sayı                         | 7            |  |
| accessibility.tabfocus_applies_to_xul            | varsayılan | boolean                      | false        |  |
| accessibility.typeaheadfind                      | varsayılan | hooloon doğorini girin       |              |  |
| accessibility.typeaheadfind.autostart            | varsayılan | boolean degenni ginn         | ^            |  |
| accessibility.typeaheadfind.casesensitive        | varsayılan | dom.ipc.plugins.java.enabled |              |  |
| accessibility.typeaheadfind.enablesound          | varsayılan | false                        |              |  |
| accessibility.typeaheadfind.enabletimeout        | varsayılan | true                         |              |  |
| accessibility.typeaheadfind.flashBar             | varsayılan |                              |              |  |
| accessibility.typeaheadfind.linksonly            | varsayılan |                              |              |  |
| accessibility.typeaheadfind.matchesCountLimit    | varsayılan |                              | Tamam Vazgec |  |
| accessibility.typeaheadfind.matchesCountTimeout  | varsayılan |                              | longey       |  |
| accessibility.typeaheadfind.prefillwithselection | varsayılan | boolean                      | true         |  |

7- Yukarıdaki işlem tamamlandığında aşağıdaki gibi satır eklenecektir.

| about:config X +                         |                   |         |       |
|------------------------------------------|-------------------|---------|-------|
| Firefox about:config                     |                   |         |       |
| Arama:                                   |                   |         |       |
| Tercih adı                               | Durum             | Türü    | Değer |
| dom.ipc.plugins.hangUlMinDisplaySecs     | varsayılan        | sayı    | 10    |
| dom.ipc.plugins.hangUlTimeoutSecs        | varsayılan        | sayı    | 11    |
| dom.ipc.plugins.java.enabled             | kullanıcı tanımlı | boolean | false |
| dom.ipc.plugins.parentTimeoutSecs        | varsayılan        | sayı    | 0     |
| dom.ipc.plugins.processLaunchTimeoutSecs | varsayılan        | sayı    | 45    |

## 8- Firefox'u kapatıp açınız.